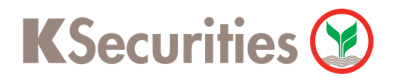

## การสมัครบริการหักบัญชีอัตโนมัติ ODD ผ่านระบบ

# **K-Cyber Banking**

**User Guide** 

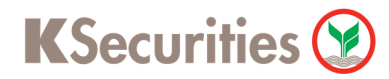

## การสมัครบริการหักบัญชีอัตโนมัติ odd ผ่านระบบ : K-Cyber Banking

#### STEP 1 เข้าสู่ระบบการใช้งาน K-Cyber โดยทำการ Log-in ผ่านหน้าเว็บไซต์

|                                                                                                    | ะนาอารกสิกป้พย                                                                                    |  |
|----------------------------------------------------------------------------------------------------|---------------------------------------------------------------------------------------------------|--|
| การด้านการเงิน การลงทุนทางอินเตอร์เน็ตกสิกรไทยที่รวม 4<br>การไว้ในที่เดียว                                                                                                    |                                                                                                   |  |
| yber Banking K-Cyber Trade K-Cyber Invest K-Expert MyPort                                                                                                    | K-Cyber                                                                                           |  |
| a second and the                                                                                                    | าหัสบุริสาน<br>1                                                                                  |  |
| and the second second sec | viaiva                                                                                            |  |
|                                                                                                    | Y HINY Y                                                                                          |  |
|                                                                                                    | เข้าสู่รรมหม                                                                                      |  |
|                                                                                                    | 14####actitified_15colm                                                                           |  |
|                                                                                                    | องในสมัปชุมให้ไป? สมัครบริการ                                                                     |  |
| 1 BEEL                                                                                                    |                                                                                                   |  |
|                                                                                                    | <ul> <li>ระบาคารามมีมในระบอสอบการเรียมุลสามสรรยองลูกคำ<br/>ท่านผลิกมีอาร์สมม. หรือ SMS</li> </ul> |  |
| o set the                                                                                                    |                                                                                                   |  |
| A CONTRACT OF A                                                                                                    |                                                                                                   |  |
|                                                                                                    | บริการทกระดับประทับใจ                                                                             |  |

#### STEP 2 เลือกเมนู สมัครบริการ

| -Expert MyPort K-Cyber Bankin                                 | ng K-Cyber Invest K-Cyber    | Trade                                   |                  | สมัคร         | ปรการ (ดังคาข่อมู | เลสวนตัว   ออกจากระบบ         |
|---------------------------------------------------------------|------------------------------|-----------------------------------------|------------------|---------------|-------------------|-------------------------------|
| มน้าหลัก                                                      | เข้าสู่ระบบเ                 | ลรั้งสุดท้ายเมื่อ: <mark>06</mark>      | ນິຄຸນາຍນ 2561,2: | 31 p.m.       |                   | ด็ดต่อธนาคาร                  |
| เมนูบริการ<br>9 การบริหารบัญชี                                | อัตราดอกเบี้ยสำหรับบุคคลธร   | รมดา                                    |                  |               |                   | 🗭 รายการเดิน<br>บัญชีอ้อนหลัง |
| 9 บัตรเครดิต                                                  | ออมทรัพย์                    | ออมหรัพย์ แก้ไขล่าสุด : 05 ธันวาคม 2550 |                  |               |                   |                               |
| 🛛 โอนเงิน                                                     | ประเภท                       |                                         |                  | อัตราดอกเนี้ย |                   | โอนเงินระหว่าง                |
| ชาระคำสินค้าและบริการ                                         | < 1,000 สำน                  |                                         |                  | 0.50          |                   | ขัญชีกสิกรไทย<br>ของตนเอง     |
| อ เดิมเงิน<br>เดิม                                            | ฝากประจำ                     | มากประจำ แก้ไขล่าสุด                    |                  |               |                   |                               |
|                                                               |                              |                                         | อัตราด           | อกเนี้ย       |                   | ของบุคคลอิน                   |
| K-Web Shopping Card                                           | ประเภท                       | 3 เดือน                                 | 6 เดือน          | 12 เดือน      | 24 เดือน          | ข้าระค่าสินค้า                |
| 8 แก้ไขข้อมูลส่วนคัว                                          | < 3.0 ล้าน                   | 0.90                                    | 1.15             | 1.30          | 1.45              | และบรการ                      |
| ข้อมูลบริการ                                                  | 3.0 ล้าน ถึง < 10.0 ล้าน     | 0.90                                    | 1.15             | 1.30          | 1.45              |                               |
| 🖡 รายละเอียดบริการ                                            | 10.0 ด้าน ถึง < 30.0 ด้าน    | 0.90                                    | 1.15             | 1.30          | 1.45              |                               |
| อัตราค่าใช้บริการ                                             | 30.0 ล้าน ถึง < 50.0 ล้าน    | 0.90                                    | 1.15             | 1.30          | 1.45              |                               |
| ดาวน์โพลดแบบฟอร์ม                                             | 50.0 ล้าน ถึง < 100.0 ล้าน   | 0.90                                    | 1.15             | 1.30          | 1.45              |                               |
| <ul> <li>คาถามทถูกถามบอย</li> <li>เพลยอบวันอาวายใด</li> </ul> | 100.0 ล้าน ถึง < 5000.0 ล้าน | 0.90                                    | 1.15             | 1.30          | 1.45              |                               |
| <ul> <li>เทคนิคเพื่อความปลอดภัย</li> </ul>                    | > 5000.0 ล้าน                | 0.90                                    | 1.15             | 1.30          | 1.45              |                               |
|                                                               |                              | <b>0</b> <sup>0</sup> ul                | ໄປແວງປະເມນ       |               |                   |                               |
|                                                               |                              |                                         |                  |               |                   |                               |
|                                                               |                              |                                         |                  |               |                   |                               |
|                                                               | บริการท                      | กระดับปร                                | ะทับไจ           |               |                   |                               |

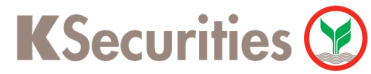

## การสมัครบริการหักบัญชีอัตโนมัติ odd ผ่านระบบ : K-Cyber Banking

| กด คลิกที่นี่ |
|---------------|
|               |

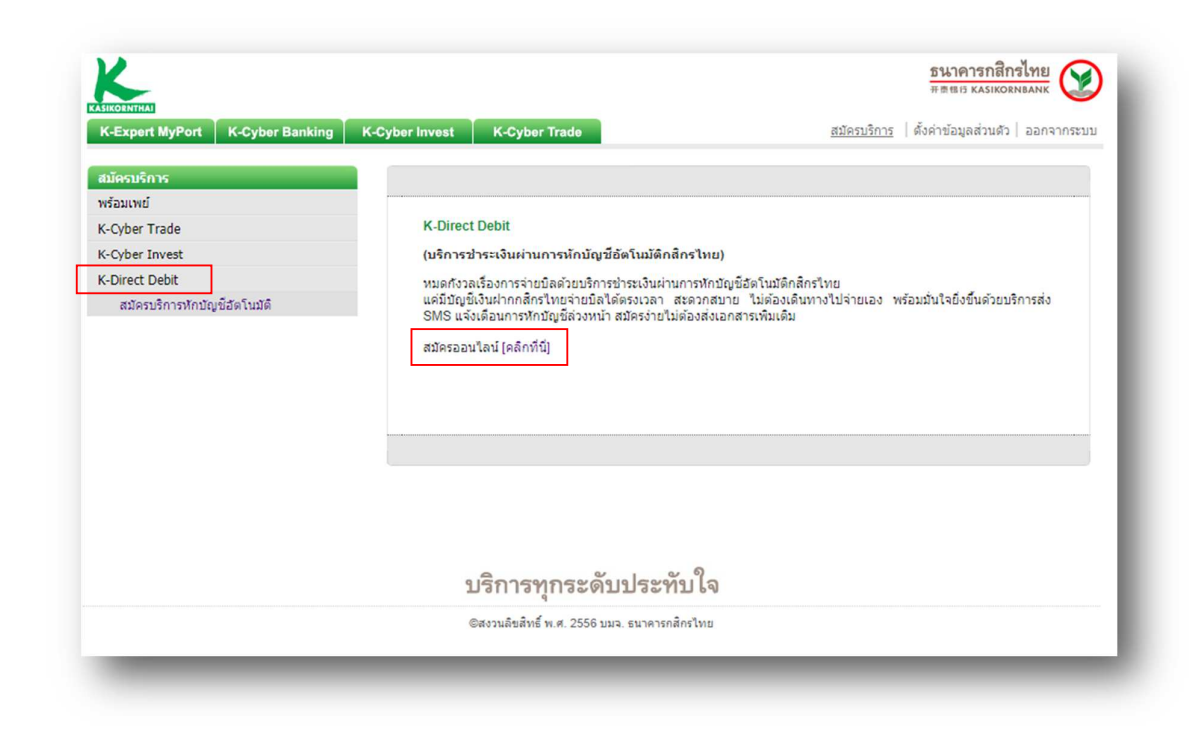

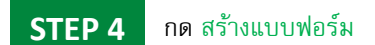

| vPort K-C                       | vber Banking                               | K-Cyber Invest K-Cyber Trade                                                                                      | สมัครบริการ              | ดั้งค่าข้อมลส | ส่วนด้ว | ออกจา |
|---------------------------------|--------------------------------------------|----------------------------------------------------------------------------------------------------|--------------------------|---------------|---------|-------|
| yron r-c                        |                                            | R-Cyber Invest                                                                                                    | Marriadan Ia             | NON TEESAN    |         |       |
|                                 |                                            |                                                                                                    |                          |               |         |       |
| -สมัครบริการช่า<br>-ตรวจสอบสถาเ | ระเงินผ่านการทักบัญ<br>นะการสมัครและ/หรือข | าระเงนต เมา เรหาบรุบ อย่ง (นมติหลาร เทย)<br>ข้อถามมติกลิกรไทย คลิ <mark>ก (สร้างแบบฟอร์ม)</mark><br>ยริการ คลิก 🤇 |                          |               |         |       |
| ชื่อแบบ<br>ฟอร์ม                | ประเภทบริการ                               | បទិង័អ                                                                                                    | สมัครบริการผ่านช่องทาง   | สถานะ         |         |       |
| KS TEST                         | หลักทรัพย์<br>กองทุน                       | บริษัทหลักทรัพย์ กสิกรไทย จำกัด มหาชน สมัคร E Payment หรือ<br>ODD                                                 | K-Cyber                  | พร้อมใช้งาน   | Q       |       |
|                                 | หลักทรัพย์<br>กองทุน                       | บริษัทหลักทรัพย์ กสิกรไทย จำกัด มหาชน สมัคร E Payment หรือ<br>ODD                                                 | เครื่องกดเงินสดอัตโนมัติ | พร้อมใช้งาน   | Q       |       |
| -                               | หลักทรัพย์<br>กองทุน                       | บมจ. หลักทรัพย์ เมยุ่แบงก์ กิมเอ็ง ประเทศไทย                                                                      | สาขาธนาคาร               | พร้อมใช้งาน   | Q       |       |
| - 1                             | หลักทรัพย์<br>กองทุน                       | บมจ.หลักทรัพย์ เมย์แบงก์ กิมเอ็ง ประเทศไทย                                                                        | สาขาธนาคาร               | พร้อมใช้งาน   | Q       |       |
| -                               | หลักทรัพย์<br>กองทุน                       | บริษัทหลักทรัพย์ ยูโอบี เดย์เฮียน จำกัด มหาชน                                                                     | สาขาธนาคาร               | พร้อมใช้งาน   | 9       |       |
|                                 | หลักทรัพย์                                 | บริษัทหลักทรัพย์ กรุงศรีอยุธยา จำกัด มหาชน                                                                        | สาขาธนาคาร               | พร้อมใช้งาน   | Q       |       |
| -                               | กองทุน                                     |                                                                                                    |                          |               |         |       |
| -                               | กองทุน<br>หลักทรัพย์<br>กองทุน             | มริษัทหลักทรัพย์ กสิกรไทย จำกัด มหาชน สมัคร E Payment หรือ<br>ODD                                                 | เครื่องกดเงินสดอัตโนมัติ | พร้อมใช้งาน   | Q       |       |

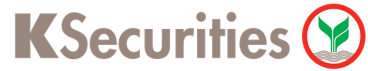

## การสมัครบริการหักบัญชีอัตโนมัติ odd ผ่านระบบ : K-Cyber Banking

|        | I d 0 1             | ส                | ຍ ຍ      | ູ້         | a' 7         | ୭୬୦ ୬ ୬       |
|--------|---------------------|------------------|----------|------------|--------------|---------------|
| STEP 5 | อานรายละเอยดและทาเค | รองหมายหนาขอความ | ขาพเจายอ | มรบขอกาหนเ | ดและเงอนเขกา | รเหบรการขางตน |

จากนั้น กด ตกลง

| <b>ช้อกำหนดและเงื่อนไข</b> > สร้างแบบฟอร์มรายการที่ต้องการหักบัญชี้อัดโบบัติ > ยื่นยันข้อมูล > ผลการต่าเน็นการ                                                                                                    |
|----------------------------------------------------------------------------------------------------|
| บริการข่าระเงินผ่านการทักบัญชี <b>ฮ</b> ดโนบัติกลิกรไทย                                                                                                    |
| ข้อตกลงและเงื่อนไขบริการช่าระเงินผ่านการนักบัญชี้อัตโนมัติกสิกรไทย (K-Direct Debit)                                                                                                    |
| โดยการสมัครบริการนี้ ผ่านรรบบบริการขนาดารทางอื่นเตอร์เน็ตกลึกรไทย (K-Cyber) โดยการใช้รหัสผ่าน<br>ของผู้ใช้บริการ (User ID) เป็นความประสงค์ขอไห้ธนาดารทักเงินจากบัญขึ้งงินฝากของผู้ใช้บริการ เพื่อ<br>ข่ารหนี้ และ/ห้อบรรดาการผูกพันต่าง ๆ ดามจำนวน ที่ปรากฏในรรบบสื่อสารข้อมูลอิน็ด้างรอบไสที่<br>ธนาดารให้มีของผู้รับโอนเง้า โดยผู้ใช้บริการที่ผู้ใช้บริการให้ระบุโร้นโอนงอีบ (และปาเงินดึงกล่าวโอนเข้า<br>บัญชีของผู้รับโอนงัน โดยผู้ใช้บริการขึ้นออมผูกพัน ตามข้อดดงและง้อนใจการให้การอายากาง<br>อินเตอร์เน็ตกลึกรไทย (K-Cyber) และพระราชบัญญัติว่าด้วยธุรกรรมทางอิเล็กทรอบิกส์ และกฎหมายอื่น ๆ<br>ที่เกี่ยวข้องทุกประการ ดังนี้                                                                                                    |
| 1. ในการทักเงินจากปัญชิเวินส่ากของผู้ใช่บริการ เพื่อข้ารหนึ่นผู้/หรือบรรดากกระผูกพันต่าง ๆ ให้แก่ผู้ชับ<br>โอเเอิ่ม หากปรากฏในกายหลังว่า จำนวนเงินที่ผู้ชับโอเงนินแจ้งแก่ขนกครรณีนไม่ถูกต้อง และชนาดารได้<br>ทำการทักเงินจากปัญชิเงินส่ากของผู้ใช้บริการเรียงของและ) ผู้ใช้บริการตลงที่จะสำเนินการเรียกร้อง<br>เงินจำนวนสิ่งกล่าวจากผู้ชับโอแจ้งได้ผตรง โดยผู้ใช้บริการของสังส์ที่ชั้นการทรกับร้องหรือได้จะจับใน<br>ธนาดารแต่ ใช้เงินที่มาการได้ที่ก็เออย่าง โดยผู้ใช้บริการของสังส์ที่ชั้นการทรกับร่าง หรือที่จะจับให้<br>สามากปัญชิ้นองหรือเขากรได้ที่ก็เออย่าง โดยผู้ใช้บริการ แอะหรับใช้บริการของมัวบ้าง ขนาดกรรงทัก<br>เงินจากปัญชิ้นองหรือเข้าได้ต่อเมือปัญชิ้นฝากมีเงินเกียงพอในการทักปัญชิโมขณะนำนินท่าน และ<br>ในการทักปัญชิ้นอนไปและร้องกล่าวได้จากการใช้ผมต่อผู้ชั่นฝาก/STATEMENT ของชนาดารหรือได้<br>รายสุดจานในชาวที่อในตร้างๆเงินและครมีในแต่ตองผู้อื่นปก//STATEMENT |
| <ol> <li>ในกรณีที่เลขที่บัญชีเงินผ่ากที่ผู้ใช้บริการให้หักเงินจากบัญชีสงกล่าวได้เปลี่ยนแปลงไปในว่าด้วยเหตุโด<br/>ก็ตาม ให้ข้อตกลงหักบัญชีเงินผ่ากนี้คงมีผลใช้บังคับสำหรับบัญชีเงินผ่ากหมายเลขที่ได้เปลี่ยนแปลงนั้น<br/>ๆ ได้ด้วย</li> </ol>                                                                                                    |
| ) 2 <del>ในกร้านี้หางหัวโดยของใน ก_ในกระโมเป็น เว็ลไม่เรื่องสามแรงแข้งไม่มีสามที่อกกัวสับเส้มต์ โทะ 02</del><br>๗ ข้าพเจ้ายอมรับข้อกำหนด และเงื่อนใชการไห้บริการข้างต้น                                                                                                    |

STEP 6 ตั้งชื่อแบบฟอร์ม และ ระบุประเภทบริการ หลักทรัพย์ กองทุน

เลือกบริษัท 7451318:บริษัทหลักทรัพย์ กสิกรไทย จำกัด มหาชน สมัคร E Payment หรือ ODD

| บริการชำระเงินผ่านการหัก<br>กรณากรอกข้อมูลในช่องที่มีเครื่องหมาย | าบัญชีอัตโนมัติกสิกรไทย<br>ม‴ ให้ครบถ้วน                      |
|------------------------------------------------------------------|---------------------------------------------------------------|
| ชื่อแบบฟอร์ม*<br>(ดั้งชื่อแบบฟอร์มที่ต้องการ)                    | ชื่อแบบฟอร์ม                                                  |
| <u>ข้อมูลบริการ</u>                                              |                                                               |
| ค้นหาบริษัท                                                      |                                                               |
| ประเภทบริการ*                                                    | หลักทรัพย์ กองทุน                                             |
| บริษัท*                                                          | 7451318:บริษัทหลักทรัพย์ กสิกรไทย จำกัด มหาชน สมัคร E Payment |
| ระบุเลขที่บัญชีชื้อขายหลักทรัพย์หรือ                             | หรือ opp                                                      |
| อนุพันธ์ 7 หลัก*                                                 | เลขที่บัญชีหลักทรัพย์ 7 หลัก                                  |
| <u>ข้อมูลแบบฟอร์ม</u>                                            |                                                               |
| บัญชีที่ต้องการหัก*                                              | เลขที่บัญชีเงินฝาก                                            |
| บันทึกช่วยจำ                                                     |                                                               |
| บันทึกช่วยจำ                                                     |                                                               |

ระบุ เลขที่บัญชีหลักทรัพย์ 7 หลัก จากนั้น เลือกบัญชีเงินฝากที่ต้องการให้ตัดเงิน และกด ตกลง

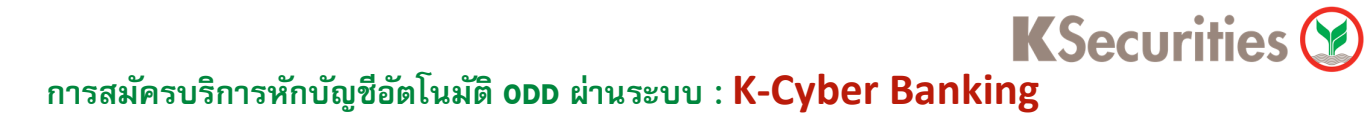

| K                                         | 51471<br>ਸ ਰਹ                                                                                                    | คารกสิกรไทย<br>ร KASIKORNBANK                                                                                                    |
|-------------------------------------------|----------------------------------------------------------------------------------------------------|----------------------------------------------------------------------------------------------------|
| KASIKORNTHAI<br>K-Expert MyR              | Port K-Cyber Banking K-Cyber Invest K-Cyber Trade <u>ສຽລະນີກາະ</u> ຄົວລຳນັກ:                                                                                                    | ∦ลส่วนด้ว∣ออกจากระบบ                                                                                                    |
|                                           | ช้อกำหนดและเงื่อนไข > สร้างแบบฟอร์มรายการที่ต้องการนักบัญชีอัดโนบัติ > ยื่นยับชีช้อมูล > ผลการตำเน็นการ                                                                                                    |                                                                                                    |
|                                           | บธิการปาระเงินผ่านการทักบัญชีสัตโนมัติกลิกรไทย                                                                                                    |                                                                                                    |
|                                           | ส์ขางหน้าสัง                                                                                                    | 1111 constanting                                                                                                    |
|                                           | รอสาขกรูบาร<br>รอสาขกลองที่ - 25เทิวโ.พฤ วิท                                                                                                    |                                                                                                    |
|                                           | ประเภทบริการ : หลักทรัพย์ กองหุน                                                                                                    |                                                                                                    |
|                                           | : / 491318:บรษทหลดทรงพย กลกร เทย จากด มหาชน aมคร E Payment<br>บริษัท<br>หรือ ODD                                                                                                    |                                                                                                    |
|                                           | เลขที่บัญชีชื่อชายหลักหรัพย์ อนุพันธ์ : <b>เลขที่บัญชีหลักทรัพย์ 7 หลัก</b><br>7 แล้ก                                                                                                    |                                                                                                    |
|                                           | ช้อมอแบบฟอร์ม                                                                                                    |                                                                                                    |
|                                           | มัญซีที่ต้องการนัก <sup>:</sup> เลซที่บัญชีเงินฝาก                                                                                                    |                                                                                                    |
|                                           | บันทึกช่วยจำ                                                                                                    |                                                                                                    |
|                                           | :                                                                                                    |                                                                                                    |
|                                           |                                                                                                    |                                                                                                    |
|                                           | รับธรสิ OTP ทาง SMS<br>คลิกเพื่อรับรงัส OTP ทาง SMS                                                                                                    |                                                                                                    |
|                                           |                                                                                                    |                                                                                                    |
|                                           | ยกเล็ก                                                                                                    |                                                                                                    |
|                                           |                                                                                                    |                                                                                                    |
| ระบุ รหัส OTF                             | ที่ได้รับทาง SMS และกด ยืนยัน<br>รณศ                                                                                                    | ารกสิกรไทย                                                                                                    |
| บุ รหัส OTF<br>Ketechanter<br>K-Export My | ที่ได้รับทาง SMS และกด ยืนยัน<br>รนาค<br>Port K-Cyber Banking K-Cyber Invest K-Cyber Trade อปอบปีกร (ส่งคายอนุค                                                                                                    | <mark>ารกสิกรไทย</mark><br>สวนตัว   ออกจากระบบ                                                                                                    |
| รหัส OTF                                  | <ul> <li>ที่ได้รับทาง SMS และกด ยืนยัน</li> <li><sup>511</sup>ที่ได้รับทาง SMS และกด ยืนยัน</li> <li>Port K-Cyber Banking K-Cyber Invest K-Cyber Trade อปอบปีกร (สังคำห่อมูล</li> <li>ร้องกำหนดและเงือนไข &gt; สร้างแบบฟอร์มรายการที่ต่องการเก็บไญชีอสำนปัต &gt; ปันยันข้อมูล &gt; สอกรสายบินกร</li> </ul>                                                                                                    | <mark>ารกลิกรไทย</mark><br>สรรมชองสงสม<br>ส่วนสัว   ออกจากระบบ                                                                                                    |
| รหัส OTF                                  | <ul> <li>ที่ได้รับทาง SMS และกด ยึนยัน</li> <li>ที่ได้รับทาง SMS และกด ยึนยัน</li> <li>Port K-Cyber Banking K-Cyber Invest K-Cyber Trade อปอบป้าระส<br/>อังการแนดและเงือนไข &gt; สร้างแบบฟอร์มรายการที่ต่องการบักบัญชีอ์ตโนบัติ &gt; ยืนยับข้อมูล &gt; หลดารสนบินกร</li> <li>ข้อการช่วยเป็นต่านการทัดปัญธีอิตโนบัติกลักรไทย</li> </ul>                                                                                                    | <mark>ารกลิกรไทย</mark><br>สวมสว   ออกจากระบบ                                                                                                    |
| รหัส OTF                                  | <ul> <li>ที่ได้รับทาง SMS และกด ยีนยัน</li> <li>ที่ได้รับทาง SMS และกด ยืนยัน</li> <li>Port K-Cyber Banking K-Cyber Invest K-Cyber Trade อโอออโกร ได้เราปอนุอ</li> <li>ร้องรางอนเลยะเงือนไข &gt; สร้างแบบฟอร์มาย</li> <li>ร้องแบบฟอร์ม : ชื่อแบบฟอร์ม</li> </ul>                                                                                                    | <mark>ารกลิกรไทย <table-cell></table-cell></mark>                                                                                                    |
| รหัส OTF                                  | <ul> <li>ที่ได้รับทาง SMS และกด ยีนยัน</li> <li>ที่ได้รับทาง SMS และกด ยืนยัน</li> <li>Ret K-Cyber Banking K-Cyber Invest K-Cyber Trado</li> <li>ร้องรางและเงือนไข &gt; สร้างแบบปอร์มายการที่ต่องการเกิดอุชองในมัติ &gt; ยืนยันช่อมูล &gt; หลารสำเนินการ</li> <li>ร้องรางแปละเงินน้ำมารากกรัฐอิอรโนมสิตสิตราย</li> <li>ชื่อหมายครับ</li> <li>ชื่อแบบปฟอร์ม</li> <li>ชื่อแบบปฟอร์ม</li> <li>ชื่อแบบปฟอร์ม</li> <li>ชื่อแบบปฟอร์ม</li> </ul>                                                                                                    | ารกลิกวไทย<br>(ส่วนตัว   ออกจากระบบ                                                                                                    |
| รหัส OTF                                  | <ul> <li>ที่ได้รับทาง SMS และกด ยึนยัน</li> <li>ที่ได้รับทาง SMS และกด ยึนยัน</li> <li>Port K-Cyber Banking K-Cyber Invest K-Cyber Trade <u>สมัยนับร้อมูล</u> (สมราชอนุล<br/>ร้องกามและแล้อนไข &gt; สร้างแบบฟอร์มรายการที่ต้องการบักมัญชีอ์ตโนมัติ &gt; ยืนยับร้อมูล &gt; หลกระดินบินกร<br/>ร้องแบบฟอร์ม : ชื่อบนาบฟอร์ม<br/>ร้อมแบฟอร์ม : ชื่อบนาบฟอร์ม<br/>มีระบงกมริการ<br/>ประบงกมริการ : หลักหร้านย์ กล้องทุน<br/>เราะบงกมริการ : หลักหร้านย์ กล้องทุน<br/>เราะบงกมริการ : หลักหร้านย์ กล้องทุน</li> </ul>                                                                                                    | ารกลิกวไทย<br>หระบบอาหางหร<br>ส่วนตัว   ออกจากระบบ                                                                                                    |
| รหัส OTF                                  | ๑ ที่ได้รับทาง SMS และกด ยึนยัน          ระบาท         Port       K-Cyber Isanking         K-Cyber Isanking       K-Cyber Irade         มัอกระบาท       สมัยบาทอร์มะระบาทระที่ต้องการบักบัญชีอธุรณปิด > มีนยับข้อมูล > ผลการส่วนในการ         นักระชาระเงินห่านการทักบัญชีอธุรณราชการที่ต้องการบักบัญชีอธุรณปิด > มีนยับข้อมูล > ผลการส่วนในการ         นักระชาระเงินห่านการทักบัญชีอธุรณราชการที่ต้องการบักบัญชีอธุรณปิด > มีนยับข้อมูล > ผลการส่วนในการ         ช้องแบบขอร์ม         ช้องแบบขอร์ม         ห่านการที่กับชีอธุระบบที่ได้ รับบบที่อร์ม         ห่านการที่กับชีอธุระบบที่ส่วงราย         ห่านการที่กับชีอธุระบบที่ส่วงราย         ห่านการที่กับชีอธุระบบที่ส่วงราย         ห่านการที่ส่วงระบบที่ส่วงราย         ห่านการที่ส่วงราย         ห่านการที่ส่วงราย         ห่านการที่ส่วงราย         ห่านการที่ส่วงราย         ห่านการที่ส่วงราย         ห่านการที่ส่วงราย         ห่านการที่ส่วงราย         ห่านการที่ส่วงราย         ห่านการที่ส่วงราย         ห่านการที่ส่วงราย         หางการที่ส่วงราย         หางการที่ส่วงราย         หางการที่ส่วงราย         หางการที่ส่วงราย         หางการที่ส่วงราย         หางการที่ส่วงราย         หางการที่ส่วงราย         หางการที่ส่วงราย         หางการที่ส่วงราย                                                                                                    | <mark>ารากสิกรไทย ญา</mark><br>องมหองหลงห<br>เช่วแต่ว   ออกจากระบบ                                                                                                    |
| รหัส OTF                                  | <ul> <li>ที่ได้รับทาง SMS และกด ยื่นยัน</li> <li>ที่ได้รับทาง SMS และกด ยื่นยัน</li> <li>Rest K-Cyber Banking K-Cyber Invest K-Cyber Trado อย่องมีการ ได้สารอินุล</li> <li>ที่อาร่างและแจ้อนไข &gt; สร้างแบบประวัตรายการที่ต่องการเกิดบุชอีอนับมัส์ &gt; ยื่นยันช่อมูล &gt; แลกรสายนินการ</li> <li>ชัดรายรางธอันสานการที่กอัญชีอสโนมสิตสิตราย</li> <li>ชัดรายรางธอันสานการที่กอัญชีอสโนมสิตสิตราย</li> <li>ชัดเมมปละรับ</li> <li>ชัดเมมปละรับ</li> <li>ชื่อแบบปฟอร์ม</li> <li>ชื่อแบบปฟอร์ม</li> <li>ชื่อแบบปฟอร์ม</li> <li>ชื่อแบบปฟอร์ม</li> <li>ชื่อมอบริกร</li> <li>เสียหลังการ</li> <li>เสียหลังการ</li> <li>เสียหลังการ</li> <li>เสียหลังการ</li> <li>เสียหลังการ</li> <li>เสียหลังการรัพย์ 7 หลัก</li> </ul>                                                                                                    | <u>ารกลิกจไทย</u><br>(ส่วนตัว   ออกจากระบบ                                                                                                    |
| รหัส OTF                                  | <ul> <li>ที่ได้รับทาง SMS และกด ยึนยัน</li> <li>ที่ได้รับทาง SMS และกด ยึนยัน</li> <li>Port K-Cyber Banking K-Cyber Invest K-Cyber Trade <u>สมคารส่งน้องการส่งส่งสาม</u></li> <li>ร้องการและเรื่อนไข &gt; สร้างแบบฟอร์มรายการที่ต่องการสักษัยริงในยับเข้อมูล &gt; หลดกรส่งนับการ</li> <li>ช้องการประเป็นสามารถดินสู่ธีองในมิติดไหรไทย</li> <li>ชื่อแบบฟอร์ม : ชื่อแบบฟอร์ม</li> <li>ชื่อแบบฟอร์ม : ชื่อแบบฟอร์ม</li> <li>ชื่อแบบฟอร์ม : ชื่อแบบฟอร์ม</li> <li>ชื่อแบบฟอร์ม : ชื่อแบบฟอร์ม</li> <li>ชื่อเมนิตกรร</li> <li>เสร้ามีเสียงร้องการสักษ์ องกุน</li> <li>และที่บัญชีหลักหรังขย์ 7 หลัก</li> <li>ร้อมลนอนช่อมี</li> </ul>                                                                                                    | <u>าราสิกรัไทย</u><br>(ส่วนตัว   ออกจากระบบ                                                                                                    |
| บุ รหัส OTF                               | <ul> <li>ที่ได้รับทาง SMS และกด ยึนยัน</li> <li>ที่ได้รับทาง SMS และกด ยึนยัน</li> <li>Port K-Cyber Banking K-Cyber Invest K-Cyber Indo อย่องกระบบกรรท์สองกรรมักบัญชีสลโนมัล &gt; ยืนยัมข้าง</li> <li>ร้องกระบบกรรท์สองกรรมักบัญชีสลโนมัลสินราย</li> <li>ร้องแบบฟอร์น : ชื่อยนบบฟอร์ม</li> <li>ร้องแบบฟอร์น : ชื่อยนบบฟอร์ม</li> <li>ร้องแบบฟอร์น : ชื่อยนบบฟอร์ม</li> <li>ร้องแบบฟอร์น : ชื่อยนบบฟอร์ม</li> <li>ร้องแบบฟอร์น : ชื่อยนบบฟอร์ม</li> <li>ร้องแบบฟอร์น : ชื่อยนบบฟอร์ม</li> <li>ร้องแบบฟอร์น : เชื่อยนบบฟอร์ม</li> <li>เรื่อยนบบฟอร์ม : เสียที่บัญชีสินลักทรัพย์ 7 หลัก</li> <li>ร้อมอนแบบส่วม<br/>บัญร์หล้องกระเก : เลขที่บัญชีมเงินฝาก</li> </ul>                                                                                                    | <mark>ารกลิกรไทย () () () () () () () () () () () () () </mark>                                                                                                    |
| รหัส OTF                                  | <ul> <li>ที่ได้รับทาง SMS และกด ยื่นยัน</li> <li>ที่ได้รับทาง SMS และกด ยื่นยัน</li> <li>Ref K-Cyber Banking K-Cyber Invest K-Cyber Trado</li> <li>Ref K-Cyber Banking K-Cyber Invest K-Cyber Trado</li> <li>ร้องรายสายสาย (ส่งกร้อยสาย (ส่งกร้อยสายสาย)</li> <li>ร้องรายสายสาย (ส่งกร้อยสายสาย)</li> <li>ร้องรายสายสาย</li> <li>ร้องรายสายสาย</li> <li>ร้องสายสายสาย</li> <li>ร้องสายสายสาย</li> <li>ร้องสายสายสาย</li> <li>ร้องสายสาย</li> <li>ร้องสาย</li> <li>ร้องสาย</li> <li>ร้องสา</li></ul> | <mark>ารกลิกาไหย () () (</mark> ส่วนส่ว<br>(ส่วนส่ว   ออกจากระบบ                                                                                                    |
| รหัส OTF                                  | <ul> <li>ที่ได้รับทาง SMS และกด ยืนยัน</li> <li>ที่ได้รับทาง SMS และกด ยืนยัน</li> <li>Fort K-Cyber Banking K-Cyber Invest K-Cyber Trade อบอามีการได้มีสามาระบังการสารสารสารสารสารสารสารสารสารสารสารสารสา</li></ul>                                                                                                    | รากสิกปังย<br>(รับบริว<br>(ส่วนชีว) ออกจากระบบ                                                                                                    |
| ัส OTF                                    | <ul> <li>ที่ได้รับทาง SMS และกด ยึนยัน</li> <li>ที่ได้รับทาง SMS และกด ยึนยัน</li> </ul>                                                                                                    | รรภสิกรไทย<br>องสมาริการระบบ<br>เช่วนชัว   ออกจากระบบ                                                                                                    |
| รหัส OTF                                  | <ul> <li>ที่ได้รับทาง SMS และกด ยึนยัน</li> <li>ที่ได้รับทาง SMS และกด ยึนยัน</li> <li>ระหม่อง</li> <li>ระหม่อง</li></ul>                                                | รากสิกวิโทย<br>(สวมสว ออกจากระบบ<br>(สวมสว ออกจากระบบ                                                                                                    |
| รหัส OTF                                  | <ul> <li>ที่ได้รับทาง SMS และกด ยึนยัน</li> <li>ที่ได้รับทาง SMS และกด ยึนยัน</li> </ul>                                                                                                    | เล่าหลักรับของเราะหน่าง<br>และการของเราะหน่าง<br>และการของเราะหน่าง<br>เราะหน่าง<br>เร                                            |
| รหัส OTF                                  | • ที่ได้รับทาง SMS และกด ยึนยัน         ระการ         Port       <.cyber Image                                                                                                    | รรกสิกรับย<br>Exclusionational<br>ส่วนชั่ว   ออกจากระบบ                                                                                                    |
| SHĂ OTF                                   | • ที่ได้รับทาง SMS และกด ยึนยัน         Pot       K-Cyber Banking       K-Cyber Invest       K-Cyber Trado       อมีอามใการ ได้เทรียมต         Pot       K-Cyber Banking       K-Cyber Invest       K-Cyber Trado       อมีอามใการ ได้เทรียมต         ร้องรางแปลงและเรือนไร > สร้างแบบประวัตรายการที่ต่องการเก็บบุรีอีสโนมีส์ > บึบเป็นรับร่อมูด > สอกรส่งเป็นการ       ร้องการเก็ด (1555)         ร้องการเก็ด       ส่งสามบริการ       เรือบบบบปกอร์ม         เป็นสามประวัตรายและกร้อมในสามารถ       เรือบบบปกอร์ม         เป็นสามประวัตรายและกร้อมเป็นสามารถ       เรือบบบปกอร์ม         เป็นสามประวัตรายและกร้อมเป็นเป็นสือสามบริการกร้างยังการกรรรรรรรรรรรรรรรรรรรรรรรรรรรรรรรรรร                                                                                                    |                                                                                                    |
| តែ OTF                                    | รู้ที่ได้รับทาง SMS และกด ยึนยัน          รงที่ได้รับทาง SMS และกด ยึนยัน         Port       K-Cyber Issue         K-Cyber Issue       K-Cyber Trade         รัยสามและเงื่อนใน > ตั้งขอมมห่ะนั่นรายการที่ต่องการเก็บไซชีอีตั้งไม่มี > ปันยัมช่อมูล > ตอกรส่วนในการ         รัยสามและเงื่อนใน > ตั้งขอมมห่ะนั่นรายการที่ต่องการเก็บไซชีอีตั้งไม่มี > ปันยัมช่อมูล > ตอกรส่วนในการ         รัยสามและเงื่อนใน > ตั้งขอมมห่ะนั่นรายการที่ต่องการเก็บไซชีอีตั้งไม่มี > ปันยัมช่อมูล > ตอกรส่วนในการ         รัยสอบเที่อน       : ชี้อยนบบฟอร์ม         มีหารประเริ่มสายการ       : สอรที่บัญชีอีกลักหารัพย์ 7 หลัก         มันดี<br>1 มนกีกร่อมราง       : เสอรที่บัญชีบรินฝาก         มันทีกร่อมราง       : เสอรที่บัญชีบรินฝาก         มันทีกร่อมราง       : เสอรที่บัญชีบรินฝาก         มันดีกร่อมราง       : เสอรที่บัญชีบรินฝาก         มันกีกร่อมราง       : เสอรที่บัญชีบรินฝาก         มันกีกร่อมราง       : เสอรที่บัญชีบรินฝาก         มันกีกร่อมราง       : เสอรที่บัญชีบรินฝาก         เม่มกร่อมราง       : เสอรที่บัญชีบรินฟาก         เม่มกร่อมราง       : เสอรที่บัญชีบรินปรายกระยาง         ระเม่นกร่อง       : เสอรที่บัญชีบรินปรายงาง         เม่นกร่อมระเม่นระเม่นเหล่งหน่อมรงเล่น OTP (one Time Password) ก่อมประมองกระยาง         เสอรปงระ:       : เสอรปงระเม่นระเม่นเหล่งหน่อมรงเล่น OTP กาง SMS         เสอรปงระ:       : รารัส orp                                                                                                    | รากิสารัมย<br>(มีมาย<br>แระการกระบบ<br>(มีนาย<br>(มีมาย<br>(มีมาย)<br>(มีมาย<br>(มีมาย)<br>(มีมาย)<br>()<br>()<br>()<br>()<br>()<br>()<br>()<br>()<br>()<br>()<br>()<br>()<br>() |

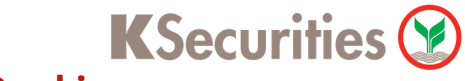

## การสมัครบริการหักบัญชีอัตโนมัติ opp ผ่านระบบ : K-Cyber Banking

STEP 9 ระบบยืนยันการทำรายการสำเร็จ (ท่านจะได้รับการอนุมัติภายใน 3 วันทำการ)

| MyPort K-Cyber Bank | ng K-Cyber Invest K-Cyber Trade             | <u> </u>                                 | <u>ครบริการ</u>   ตั้งค่าข้อมูลส่วนตัว   ออกจ |
|---------------------|---------------------------------------------|------------------------------------------|-----------------------------------------------|
| ข้อกำหนดและ         | เงื่อนไข > สร้างแบบฟอร์มรายการที่ต้องการหัก | เบ้ญชี่อัดโนมัติ > ยืนยันช้อมูล > ผลเ    | การดำเนินการ                                  |
| บริการชา            | ระเงินผ่านการหักบัญชี่อัดโนบัติกลิกรไทย     |                                          |                                               |
|                     | ขอบคุณ                                      | ที่ใช้บริการ                             |                                               |
|                     | ท่านได้ทำการสมัครบริการชำระเงินผ่านก        | ารหักบัญชีอัตโนมัติกสิกรไทยเรียบร้อยแล้ว |                                               |
|                     | รหัสอ้างอิง : KB                            | CR1806 xxxx 295                          |                                               |
|                     | _                                           | _                                        |                                               |
|                     |                                             | กลง                                      |                                               |
|                     |                                             |                                          |                                               |
|                     |                                             |                                          |                                               |
|                     | บริการทกระด                                 | บประทับใจ                                |                                               |